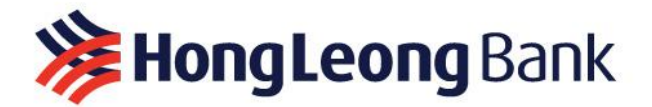

## HƯỚNG DẪN ĐĂNG KÝ TẠO TÀI KHOẢN NGÂN HÀNG TRỰC TUYẾN HLB CONNECT

| Các bước<br>thực hiện | Miêu tả                                                                                                    |
|-----------------------|----------------------------------------------------------------------------------------------------|
| Phần l                | LẤY MÃ KÍCH HOẠT (ACTIVATION CODE) QUA EMAIL                                                                                                    |
| Bước 1                | Quý khách liên hệ Trung tâm Dịch vụ Khách hàng (DVKH) theo số 1900 633 068 để yêu<br>cầu đăng ký tài khoản Ngân hàng trực tuyến HLB Connect.                                                                                                    |
| Виос 2                | Trung tâm DVKH sẽ gửi mã kích hoạt (activation code) bao gồm 10 ký tự qua email của<br>Quý khách đã đăng ký với Ngân hàng để Quý khách thực hiện tạo tên đăng nhập và mật<br>khẩu trên Ngân hàng trực tuyến HLB Connect.                                                                                                    |
| Ви́ос З               | <text></text>                                                                                                    |
| Bước 4:               | Må kích hoạt để tạo tài khoản sẽ có thời hạn sử dụng. Quý khách vui lòng sử dụng trước thời gian được yêu cầu.         Image: State of the state state state of the state state of the state state |

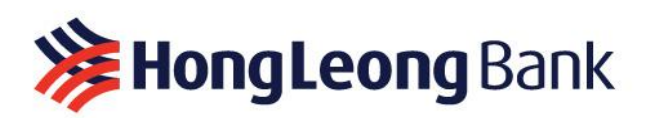

| Phần II | TẠO TÀI KHOẢN NGÂN HÀNG TRỰC TUYẾN HLB CONNECT                                                                                                    |
|---------|----------------------------------------------------------------------------------------------------|
| Bước 1: | Quý khách truy cập vào trang www.hongleongconnect.com.vn để đăng ký mở tài khoản Ngân hàng trực tuyến. Tại trang chủ, Quý khách chọn "Đăng ký".         ************************************                                                                                                    |
|         | khoản Ngân hàng trực tuyến HLB Connect.<br>→ C S hongleongconnect.com.vn/rib/app/fo/sec/reg S Q ☆ D<br>MorgLeong<br>Chào mừng<br>Quý khách sử<br>dụng dịch vụ<br>Hong Leong<br>Vào nhận Mă TAC BƯớc 4<br>Tạo Thông tin bảo mật Xác nhận<br>Sử dụng Tài khoản (Văng lai/Tiet kiệm/Tiên<br>gử/Vay)                                                                                                    |
|         | Bank Connect         Yui lòng chọn chế         độ dăng ký phù         hợp         bế dàng kỳ Hong Leong Bank Connect bảng         Là Khoản, Quý Khách cản các thông tin sau :         1. Số tài Khoải         3. Mà Kich hoat         3. Mà Kich         Mã Kich         Term         Transaction Authorisation Code) là mà xác nhân giao dịch. Đô là một mã duy nhất có 6 số cản phải được nhập đế.         9 Đâng kỳ và Cải đặt lại HLB Connect         1. Đăng kỳ và Cải đặt lại HLB Connect         1. Đăng kỳ và cải đặt lại HLB Connect         1. Thiết lập các cải đái trực tuyển cự thể |

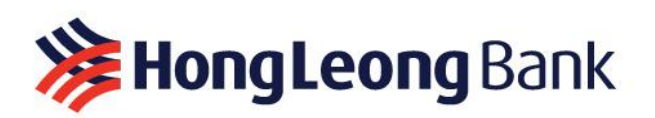

| Các bước<br>thực hiện                | Miêu tả                                                                                                    |
|--------------------------------------|----------------------------------------------------------------------------------------------------|
| Bước 2:<br>Nhập thông<br>tin cá nhân | <ul> <li>Quý khách điền các thông tin theo hướng dẫn bên dưới</li> <li>Loại tài khoản: Chọn loại tài khoản mà Quý Khách đã đăng ký với Ngân hàng<br/>Hong Leong Việt Nam.</li> <li>Số tài khoản: Là dãy 15 số tài khoản được cung cấp qua số điện thoại của Quý<br/>khách, dãy số bắt đầu bằng 11XXXXXXXXXXX</li> <li>Mã kích hoạt: Là dãy 10 ký tự và số được Ngân hàng cấp cho Quý khách tại<br/>Phần 1: Lấy Mã kích hoạt</li> <li>Giấy tờ nhân thân: Chọn Căn Cước Công Dân/Căn Cước</li> <li>Số: Nhập số Căn cước công dân mới nhất</li> </ul>                                                                                                    |
|                                      | <complex-block></complex-block>                                                                                                    |
| Bước 3:<br>Xác nhận<br>Mã TAC        | Mã TAC sẽ được gửi qua tin nhắn SMS sau khi Quý khách hoàn thành Bước 2: Nhập<br>thông tin. Quý khách nhập Mã TAC và chọn "Tiếp tục".<br>Trong trường hợp không nhận được mã TAC do lỗi mạng di động, vui lòng nhấn nút<br>"Gửi lại mã TAC" để nhận mã.<br>Trong trường hợp không nhận được mã TAC do lỗi mạng di động, vui lòng nhấn nút<br>"Gửi lại mã TAC" để nhận mã.           Việt         Việt           Việt         Việt           Việt         Việt           Ngiệt           Việt           Việt </td |

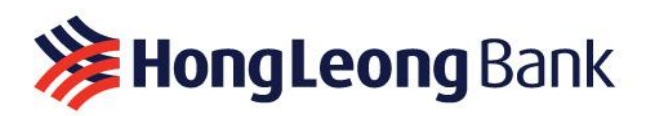

| Các bước<br>thực hiện               | Miêu tả                                                                                                    |
|-------------------------------------|----------------------------------------------------------------------------------------------------|
| Bước 4:<br>Tạo thông<br>tin bảo mật | Quý khách tạo tên đăng nhập và mật khẩu riêng theo hướng dẫn.                                                                                                    |
|                                     | Việc tạo thông tin bảo mật như tên đăng nhập (username) và mật khẩu (password)<br>nhằm xác thực người dùng, đảm bảo an toàn và quyền riêng tư của Quý khách trong<br>các hệ thống Ngân hàng trực tuyến                                                                                                    |
|                                     | <b>Lưu ý:</b> Hãy sử dụng mật khẩu mạnh (bao gồm chữ hoa, chữ thường, số và ký tự đặc<br>biệt) và không chia sẻ thông tin này với người khác để tránh rủi ro mấ <mark>t a</mark> n toàn thông<br>tin.                                                                                                    |
|                                     | Sau khi nhập xong tên đăng nhập, mật khẩu và xác nhận lại mật khẩu. Quý khách<br>nhấn vào mục "Tôi đã đọc và đồng ý với các Điều kiện và Điều khoản" để xác nhận,<br>và chọn "Xác nhận".                                                                                                    |
|                                     |                                                                                                    |
|                                     | LE ĐANG KY                                                                                                    |
|                                     | BƯỚC 1         BƯỚC 2         BƯỚC 3         BƯỚC 4         BƯỚC 5           Chế độ dăng kỷ         Nhập thông tin         Xác nhận Mã TAC         Tạo Thông tin bảo mật         Xác nhận                                                                                                    |
|                                     | Bước 4       Tạo Thông tin       Mặt khẩu       Tén đăng nhập là gi?         Vui lòng tạo các       Mặt khẩu       Xác nhận Mặt khẩu       Tén đăng nhập phải dài 8-16 ký tư gồm chữ và số.         Vui lòng tạo các       Thông tin bảo mật để đăng nhập, và chấp thuận các Điều khoản và Điều kiện của dịch vụ Hong Leong Connect       Mặt khẩu an toàn:       - Olu 8-16 ký tư         Điều khoản và Điều kiện của dịch vụ Hong Leong Connect       Dah cho dịch vụ Ngân hàng Điện từ Cả nhản       Việ sử dụng và truy cập vào dịch vụ Hong Leong Connect (Hong Leong Connect) của Quý khách phải tián         Diễu khoản và Điều kiện của dịch vụ Hong Leong Connect (Hong Leong Connect từ ngân hàng trực tuyên cho tới ứng dựng trên các thiết bị diện từ di động cò hệ điều hanh bao gồm nhưng không giới hạn IOS, Android hay bắt kỳ fe điều hanh diện từ nà thao dựng cụng cáp bết kiện dây dụng cho tất cả các kénh truy cập Hong Leong Connect.       - Din hnghĩa và Giải thich                                                                                                    |
|                                     | <ul> <li>2.1. Định nghĩa</li> <li>Trong bản Điều khoản và Điều kiện này, các định nghĩa sau được áp dụng trừ khi ngữ cảnh yêu cầu khác:</li> <li>"Tải khoản" là tắt cả tái khoản ngăn hàng mà Quý khách mở tại HLBVN được liên kết với Hong Leong Connect bắt cử lúc nào và trong từng thời kỳ và Tải khoản sẽ có nghĩa là một hoặc nhiều tải khoán như ngữ cánh có yêu cầu.</li> <li>"Mã kich hoạt" là chuỗi các kỳ tự chữ và số được HLBVN cấp cho Quý khách, là yêu cầu cần thiết để Đăng kỳ Hong Leong Connect hoặc Thiết lập lại Hong Leong Connect thoặc Thiết lập lại Hong Leong Connect thoặc Thiết lập lại Hong Leong Connect thoặc ngủy khách, là yêu cầu cần thiết để Đăng kỳ Hong Leong Connect hoặc Thiết lập lại Hong Leong Connect thoặc đồng kỳ mà Quý khách lựa chọn.</li> <li>"Tổ chức Liên kết" nghĩa là bắt kỳ tố chức, công ty, tập đoàn hay tổ chức có thể cung cấp sản phẩm, dịch vụ, nội dung hoặc thông tín về Hong Leong Connect trong từng thời kỳ.</li> <li>"Kênh Truyền thông được Chấp thuận" nghĩa là các kênh truyền tải thông tin (bao gồm nhưng không giới hạn diện thoại, máy tính</li> <li>Tôi dã đọc và đồng ý với các Điều khoản và Điều kiện.</li> </ul> |
|                                     | Hủy Xác nhận                                                                                                    |

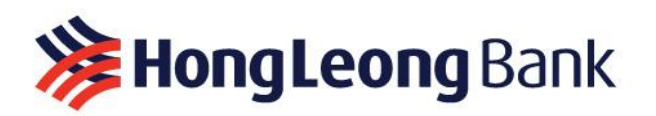

| Các bước<br>thực hiện                                                       | Miêu tả                                                                                   |
|-----------------------------------------------------------------------------|-------------------------------------------------------------------------------------------|
| thực hiện<br>Bước 5:<br>Xác nhận và<br>đăng nhập<br>Ngân hàng<br>trực tuyến | <text><text><text></text></text></text>                                                   |
|                                                                             | Dâu troch & Dâu Kên Chinh sách báo mật Những câu bắt thưởng gặp Định vị & Kết nối Liên Nê |